# 2020 亚太地区大学生数学建模竞赛报名流程指南

以下截图仅以电脑端操作演示,手机 APP 和手机扫码报名步骤类似,手机 的消息通知在个人中心的位置。

### 1. 官方报名链接

官方 QQ 群:1群:1072637482;2群:862982125;(仅加入1个群);加群 时备注:参赛编号(报名编号)+学校+名字。 注:不可重复加群,APMCM 亚太赛历年赛题与优秀论文可在官方参赛群群文件中 下载

官方报名链接: https://www.saikr.com/apmcm/2020

### 2. 报名流程

首先队友三人(每队可以由两名或最多允许三名学生组成,建议三人组队参赛)务必注册赛氪账号【添加队友选项里面才可以添加其他两位队友的信息】。 由队长先先进行报名流程,点击链接进入报名页面,要先选择赛区

| 竞赛信息  | 通知公告(1) | 讨论区(0) | <b>报名时间 距离报名截止还有110天</b><br>2020年08月06日-2020年11月25日 | 赛区入口 |
|-------|---------|--------|-----------------------------------------------------|------|
|       |         |        |                                                     |      |
| 然后选择当 | ∕校      |        |                                                     |      |
| 竞赛信息  | 通知公告(0) | 讨论区(0) | 报名时间 距离报名截止还有110天<br>2020年08月06日-2020年11月25日        | 各校入口 |

选择完成后,在跳转页面右边有醒目的 **立即报名**选项,点击进入开始填写信息。 注意:同队队员不能同时报名,只需队长报名然后在赛氪平台邀请队员组队即 可。

接着看到的是如下页面,然后填写完整,对于指导老师英文姓名信息的填写规范 一般为: 名的拼音+ 空格+ 姓的拼音或 姓的拼音+ 空格+ 名的拼音,如果没有 指导老师可以留空或填写教师组,详细地址用于纸质证书邮寄,请准确填写省市 区或街道等详细信息, 组别分为本科组、专科组和研究生组,请根据参赛队员 中学历最高者选择组别。

| 2020年第十届亚太地区大学生数学建模竞赛。 | 报名入口 |
|------------------------|------|
|------------------------|------|

| 学校名称 *         指导老师姓名                   |
|-----------------------------------------|
| 报名队伍指导老师姓名                              |
| 指导老师邮箱 指导老师电话                           |
| 报名队伍指导老师邮箱 报名队伍指导老师电话                   |
| 详细地址 *                                  |
| ★ 振名队伍详细地址                              |
| 组别 *                                    |
| ○本科组 ○研究生组 ○ 专科组                        |
| 学校名称英文(School) * 指导教师姓名英文(Advisor Name) |
| 请填写学校英文全称,用于打印证书 指导老师姓名英文,用于打印证书        |

下一步>

## 填写完毕后,点击 下一步,如下图所示,继续填写个人参赛信息,**其中个人** 英文姓名填写规则与指导老师英文姓名填写规则相同。

| 2020年第十届亚太地区大学生数学建模竞                                               | <b>き寒</b> おおおお おおお おお おお おお おお おお おお お お お お お                                            |
|--------------------------------------------------------------------|-------------------------------------------------------------------------------------------|
| <b>报名</b> 队伍信息 个人信息 队员信息                                           | 图 确认报名并交费 报名成功                                                                            |
| 学校名称*                                                              | 学校名称英文(School) *                                                                          |
| 报名学生学校中文名称                                                         | 报名学生学校英文名称,用于打印证书                                                                         |
| 姓名 *                                                               | 姓名 (Name) *                                                                               |
| 中文姓名                                                               | 英文姓名(张三:San Zhang),用于打印证书                                                                 |
| 院系 *                                                               | 专业 *                                                                                      |
| 报名学生院系                                                             | 报名学生专业                                                                                    |
| 学校名称 *         报名学生学校中文名称         姓名 *         中文姓名         脱名学生院系 | 学校名称英文(School) *<br>报名学生学校英文名称,用于打印证书 姓名 (Name) * 英文姓名 (张三: San Zhang),用于打印证书 专业 * 报名学生专业 |

| 性别 *    | 手机号码 | 码 *     |       |
|---------|------|---------|-------|
| ○男○女    | 手机号  | 强       |       |
| 邮箱 *    |      |         |       |
| 邮箱,用于通知 |      |         |       |
|         |      |         |       |
|         |      | < 返回上一步 | 下一步 > |

填写完成后,点击**下一步**,即可得到如下界面:

### 2020年第十届亚太地区大学生数学建模竞赛清华大学报名入口

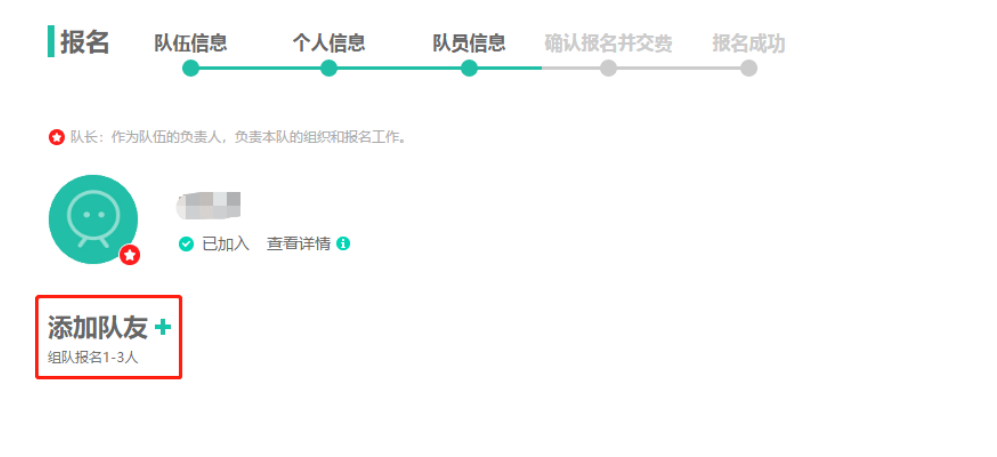

< 返回上一步 下一步>

如果要修改报名信息,可以点击个人信息下的 **查看详情**,并点击 修改我的参 **赛信息即可**。如下所示:

| 队友的参赛信息                                   |                 | × |
|-------------------------------------------|-----------------|---|
| 1                                         |                 |   |
| 学校名称:                                     | 学校名称英文(School): |   |
| 姓名: 4000000000000000000000000000000000000 | 姓名(Name):       |   |
| 院系:                                       | 专业:             |   |
| 性别: (                                     | 手机号码:           |   |
| 邮箱:                                       |                 |   |
| 修改我的参                                     | 赛信息▶            |   |

然后点击 **添加队友**选项,三种邀请方式。方式 1:复制文字和链接,发送给 好友或 QQ 群;方式 2:搜索队友注册手机号、邮箱或者姓名;方式 3:右键 保存专属二维码并发送给队友扫码加入队伍。如图所示:

| 添加队友                                                                                                    | ×               |
|----------------------------------------------------------------------------------------------------|-----------------|
| ▶ 方式1:复制下面这段文字和链接,发送给好友或QQ群                                                                                                    | ▶ 方式3: 让队友扫码加入! |
| 我正在参加2020年第十届亚太地区大学生数学建模竞赛清华大学报名入<br>口,快来和我一起组队吧! https://dev.saikr.com/races/37698?inc=1<br>f3994ee1596768220 <u>&lt;&lt;点击此处复制</u> | BET 1           |
| ▶ 方式2:搜索队友注册手机号、邮箱或姓名                                                                                                    |                 |
| 搜索队友的注册手机号、邮箱、姓名 搜索                                                                                                    |                 |
|                                                                                                    |                 |
|                                                                                                    |                 |
|                                                                                                    |                 |

输入**队友注册手机号、邮箱或者姓名**后,找到队友的**赛氪帐号**,点击 邀请组 队后会出现已发送邀请提示。一般邀请其他两位队友就可以。这时候需要其他两 位队友登陆自己的赛氪账号 接受邀请,点击个人主页,查看消息,如下所示:

| S<br>赛氪 | 首页 竞赛活动课程 图书题库社区发布活动 · 搜比赛或者搜用户 Q 我的学                          | ञ 😡 📖 |
|---------|----------------------------------------------------------------|-------|
|         | 消息中心                                                           |       |
|         | 全部消息(1)                                                        |       |
|         | 你好,你的朋友 正在参加 2020年第十周亚太地区大学生数学建模竞赛 报名入口 邀请你参与组队, 赶快去加.<br>队伍吧! | λ     |
|         | 2020-08-07 10:54:44                                            | 」除    |

点击该条信息,将会跳转如下界面

| 2020<br>(八)<br>(元)<br>(元)<br>(元)<br>(元)<br>(元)<br>(元)<br>(元)<br>(元)<br>(元)<br>(元 | ) 年第十屆A<br><b>学之</b><br>: 北京國象图形学学会<br>: 08月03日 (周一) - 11<br>: 11月26日 (周四) - 13 |        |                                                          |
|----------------------------------------------------------------------------------|---------------------------------------------------------------------------------|--------|----------------------------------------------------------|
| 竞赛信息                                                                             | 通知公告(0)                                                                         | 讨论区(0) | 报名时间 距离报名截止还有110天<br>2020年08月06日-2020年11月25日 <b>立即报名</b> |

点击 **立即报名**,得到如下界面:

| 队伍管理           | ×                                 |
|----------------|-----------------------------------|
| 我的队伍           |                                   |
| $\bigcirc$     | 距报名截止 110 天<br>还没有自己的队伍,去创建我的队伍 > |
| 有队伍邀请你加入       |                                   |
| 参赛编号:<br>队长姓名: | 距报名截止 110 天<br>加入队伍 >             |

## 点击 加入队伍,得到如下界面:

| 学校名称 *     | 学校名称英文(School) *          |
|------------|---------------------------|
| 报名学生学校中文名称 | 报名学生学校英文名称,用于打印证书         |
|            |                           |
| 姓名 *       | 姓名 (Name) *               |
| 中文姓名       | 英文姓名(张三:San Zhang),用于打印证书 |
|            |                           |
| 院系 *       | 专业 *                      |
| 报名学生院系     | 报名学生专业                    |
|            |                           |
| 性别*        | 手机号码 *                    |
| ○男 ○女      | 手机号码                      |
|            |                           |
| 邮箱 *       |                           |
| 邮箱,用于通知    |                           |
|            |                           |
|            |                           |
|            | < 谢绝邀请 加入队伍 >             |
|            |                           |

### 2020年第十届亚太地区大学生数学建模竞赛清华大学报名入口

填写**自己的报名信息**并再次点击 加入队伍,成功加入后见如下图所示,图中 报名编号即参赛编号、参赛控制号、队号。第三个队友同样如此接受邀请。 注意:集体报名的参赛队伍完成到这步即注册成功,不需要缴费,把队伍的报 名编号反馈给集体报名负责人,由负责人集体报名后,等待组委会工作人员审核。

| 报名状态:                       | 报名中 交费状态:未          | 喪交     | 电子档状态: 未提交 | 请等待队              | ☆提交        |        |             | 修改信息              |
|-----------------------------|---------------------|--------|------------|-------------------|------------|--------|-------------|-------------------|
| 报名信息                        |                     |        |            |                   |            |        |             |                   |
| 报名编号                        |                     |        | ŧ          | 学校名称:             |            |        |             |                   |
| 据导老师姓名:                     |                     |        | Ħ          | 冒导老师邮             | 3箱:        |        |             |                   |
| 指导老师                        | 电话:                 |        |            | art<br>مراجع      | 牟细地址:      |        |             |                   |
| 组别:                         |                     |        |            | Ť                 | 转位名称英      | 文(Scho | ool):       |                   |
| 指导教师                        | 性名英文(Advisor Name): |        |            |                   |            |        |             |                   |
|                             |                     |        |            |                   |            |        |             |                   |
| 员信息                         |                     |        |            |                   |            |        |             |                   |
| 交名称                         | 学校名称英文(School)      | 姓名     | 姓名 (Name)  | 院系                | 令业         | 性别     | 手机号码        | 邮箱                |
| dssa                        | asda                | adassd | xasda      | asdas             | sadsa      | 男      | 12332432222 | 2132341213@qq.com |
| fas                         | xcas                | sasx   | asaa       | asaas             | saasa      | 男      | 23123131233 | 3332423@qq.com    |
|                             | V400.00             |        |            |                   |            |        |             |                   |
| (名要:                        | ¥100.00             |        |            |                   |            |        |             |                   |
|                             |                     |        |            |                   |            |        |             | 退出队伍(             |
|                             |                     |        |            |                   |            |        |             |                   |
| 按<br>至                      | 邀请后 在队              | 大能     | 今山和加丁      | 、更正               | <b>F</b> . |        |             |                   |
| 12 X                        | ∞ /H /H ,           |        |            | 211               | ц÷         |        |             | -                 |
|                             | 首页竞赛活动计             | 果程 图书  | 。 题库 社区 发  | 布活动,              | 搜          | 比赛或者   | 捜用户 Q       | 🔒 我的学习 😡          |
| 赛 <u></u><br>新<br>Suikr.com |                     |        |            | $\langle \rangle$ |            |        |             |                   |
| 赛氪<br>soikr.com             |                     |        |            |                   |            | -      |             |                   |

你好,你的朋友 已经接受你的邀请,组队前往 2020年第十届亚太地区大学生数学建模竞赛 服名入口,快去查

删除

2020年第十届亚太地区大学生数学建模竞赛清华大学报名入口

点击框线内内容,进入竞赛界面,点击 继续报名

**看队员信息吧!** 2020-08-07 11:02:24

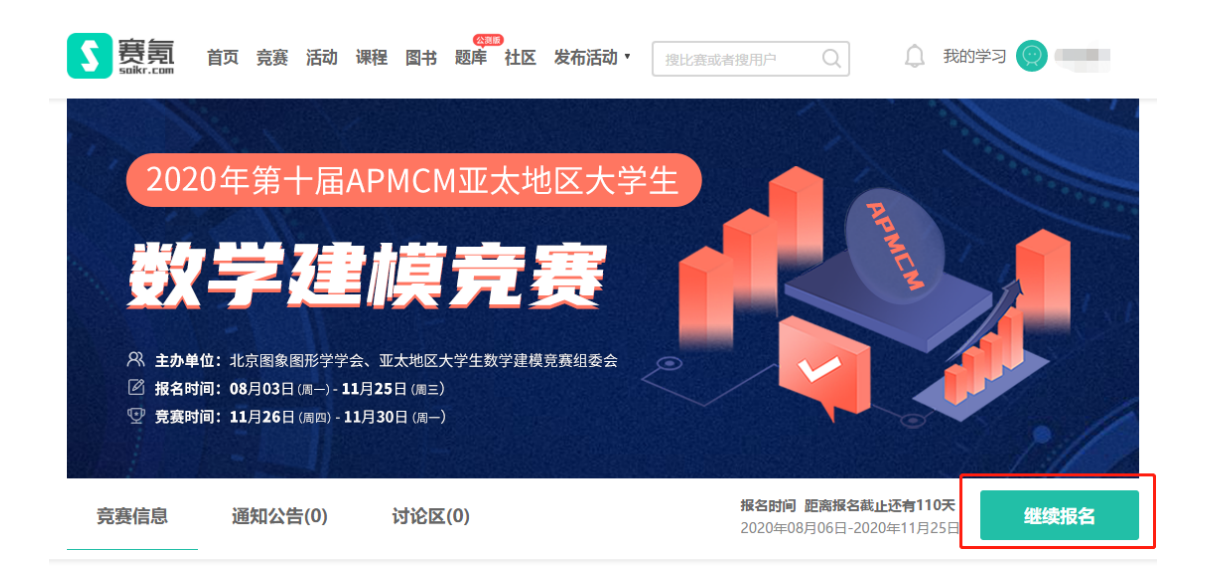

2020年第十届亚太地区大学生数学建模竞赛清华大学报名入口

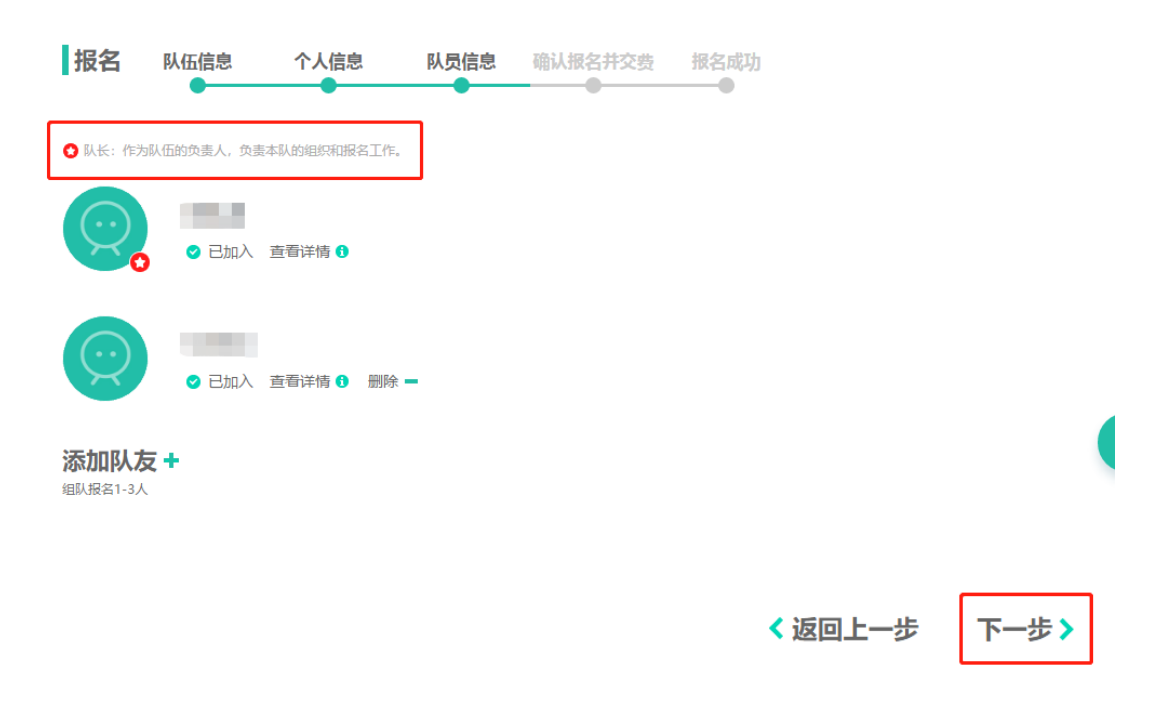

## 最后点击 下一步进入【确认报名并交费】模块,出现如下所示:

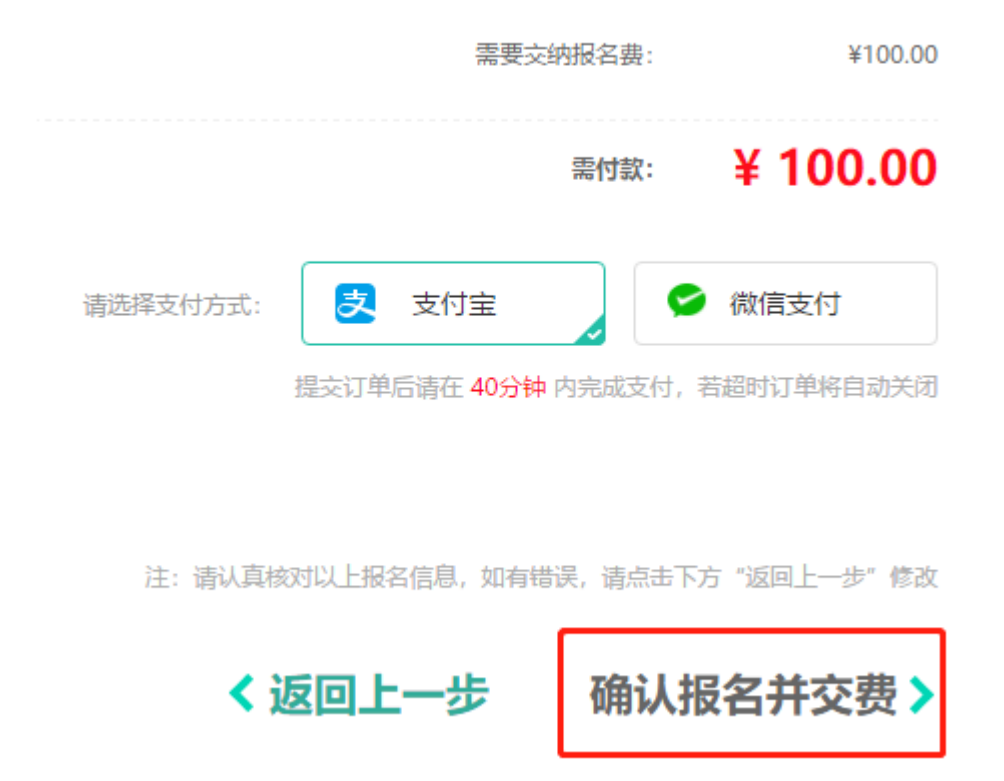

## 点击 确认报名并交费,弹出框点 确认,跳转支付界面:

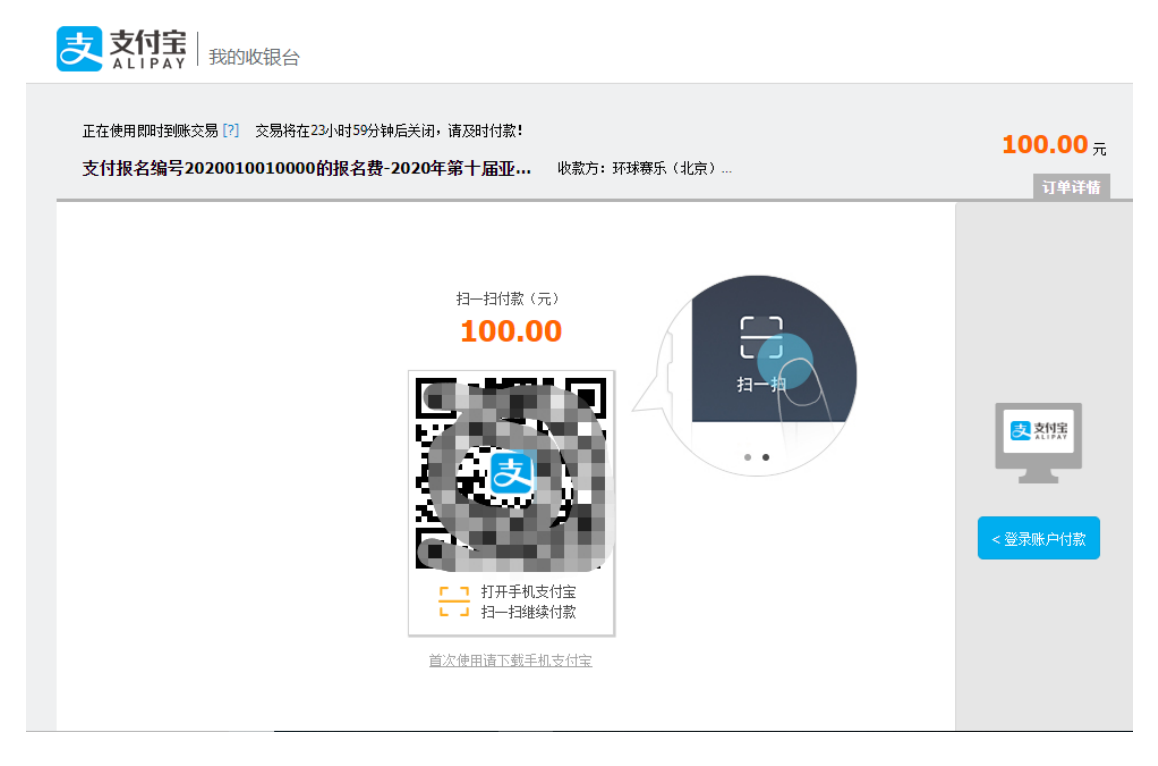

在该页面支付宝扫码付款即可。在支付页面时请<mark>注意收款方</mark>,然后自己保留支付 截图。

支付完成后,即报名成功。

如未能成功或其他疑问,请联系 QQ:2972264023

此时队长的报名管理为下面样式,报名状态显示:已报名(注意:集体报名队伍 通过审核后显示已报名、未交费为报名成功状态,此交费状态指是否在赛氪交费, 不影响报名)。

| 2020年第十届亚太地区大学生数学建模竞赛 报名入口<br>章赛特在 2020年11月26日 06:00 开始,请审时参加! 竞赛期间由队长点击提交 报名截止前可以在 |                |                     |           |       |                 |    |             |                   |  |
|-------------------------------------------------------------------------------------|----------------|---------------------|-----------|-------|-----------------|----|-------------|-------------------|--|
| ■                                                                                   |                |                     |           |       |                 |    |             | 此处修改报名信息          |  |
| 报名状态: 已报名 交费状态: 未交费 电子档状态: 未提交 点击提交                                                 |                |                     |           |       |                 |    |             | 修改信息 🥥            |  |
| 报名信息                                                                                |                | 如需电子报名表,请点击 [下载报名表] |           |       |                 |    |             |                   |  |
| 报名编号:                                                                               |                |                     |           |       | 学校名称:           |    |             |                   |  |
| 指导老师姓名:                                                                             |                |                     |           |       | 指导老师邮箱: ^       |    |             |                   |  |
| 指导老师电话:                                                                             |                |                     |           |       | 详细地址:           |    |             |                   |  |
| 组别:                                                                                 |                |                     |           |       | 学校名称英文(School): |    |             |                   |  |
| 指导教师姓名英文(Advisor Name):                                                             |                |                     |           |       |                 |    |             |                   |  |
|                                                                                     |                |                     |           |       |                 |    |             |                   |  |
| ↓ 队员信息                                                                              |                |                     |           |       |                 |    |             |                   |  |
| 学校名称                                                                                | 学校名称英文(School) | 姓名                  | 姓名 (Namc) | 院系    | 专业              | 性别 | 手机号码        | 邮箱                |  |
| sdssa                                                                               | asda           | adassd              | xasda     | asdas | sadsa           | 男  | 12332432222 | 2132341213@qq.com |  |
| fas                                                                                 | xcas           | sasx                | asaa      | asaas | saasa           | 男  | 23123131233 | 3332423@qq.com    |  |
|                                                                                     |                |                     |           |       |                 |    |             |                   |  |
| 报名费:                                                                                | ¥100.00        |                     |           |       |                 |    |             |                   |  |

取消报名 🛛

显示电子档未提交,点击"点击提交",进入电子档提交页面。

#### 电子档提交

当前状态"待提交", 允许提交时间段: 2020.11.26 06:00 ~ 2020.11.30 09:00

#### 需要提交的文档1: 电子档论文

提示:参赛队论文统一提交PDF文件,论文文件的名称为"#\*\*\*.pdf", "#"为题号, "\*\*\*"为参赛队号。比如20010100001参赛队选择的A题 提交的论文名称为"A20010100001.pdf"。

② 还未上传(.pdf)

文件大小:不超过20MB 文件类型:.pdf

#### 需要提交的文档2:承诺书

提示:承诺书需要打印后手写签名,经扫描生成PDF文件或拍照生成jpg图片。命名格式:题号+参赛编号+cns。如20010100001队选择A题,则 命名为A20010100001cns

🥝 还未上传 (.pdf, .jpg, .png )

文件大小:不超过20MB 文件类型:.pdf,.jpg,.png

#### 需要提交的文档3:支撑材料

提示:将与竞赛相关的其他所有文件(包括程序、数据(赛题中的原始数据除外)和结果等)压缩打包上传。命名格式:题号+参赛编号+fj。比如 20010100001参赛队选择的A题提交的文件名称为"A20010100001fj.rar"。注意:选择性上传(非参赛必要文件)

⑦ 还未上传 (.rar, .zip)

选埴 文件大小:不超过50MB 文件类型:.rar,.zip

#### 选择题号

ΟA

ОВ

< 返回报名管理

比赛期间,根据上面的提示,选择对应的题号,提交电子档。